You can enable and adjust Restrictions, also known as Parental Controls, on your child's iPad to prevent access to specific features or content.

Locate these settings by tapping Settings > General > Restrictions.

| 19:26 *                                                                         | 89%                                                                                                    |  |
|---------------------------------------------------------------------------------|----------------------------------------------------------------------------------------------------|--|
| General                                                                         |                                                                                                    |  |
|                                                                                 |                                                                                                    |  |
| About                                                                           | >                                                                                                    |  |
| Software Update                                                                 | >                                                                                                    |  |
| Usage                                                                           | >                                                                                                    |  |
| Siri                                                                            | >                                                                                                    |  |
| VPN Not Connected                                                               | >                                                                                                    |  |
| iTunes Wi-Fi Sync                                                               | >                                                                                                    |  |
|                                                                                 |                                                                                                    |  |
| Spotlight Search                                                                | 2                                                                                                    |  |
| Auto-Lock 5 Minutes                                                             | >                                                                                                    |  |
| Passcode Lock On                                                                | >                                                                                                    |  |
| iPad Cover Lock / Unlock                                                        |                                                                                                    |  |
| Automatically lock and unlock your iPad when you close and open the iPad cover. |                                                                                                    |  |
|                                                                                 | ٦                                                                                                    |  |
| Restrictions                                                                    | 2                                                                                                    |  |
| Use Side Switch to:                                                             |                                                                                                    |  |
| Lock Rotation                                                                   | ~                                                                                                    |  |
| Mute                                                                            |                                                                                                    |  |
| Mute is available in the multitasking bar.                                      |                                                                                                    |  |
| Multitasking Gestures                                                           |                                                                                                    |  |
| Use four or five fingers to:<br>• Pinch to the Home Screen                      |                                                                                                    |  |
|                                                                                 | 19:26 General General About Software Update Usage Siri VPN Not Connected iTunes Wi-Fi Sync Spotlight Search Auto-Lock 5 Minutes Passcode Lock 0n iPad Cover Lock / Unlock 0N iPad Cover Lock / Unlock 0N iPad Cover Lock / Unlock 0N iPad Cover Lock / Unlock 0N iPad Cover Lock / Unlock 0N iDate 00 Cover Cover |  |

To Enable Restrictions, tap Enable Restrictions and enter a passcode.

## **Important:** If you forget your restrictions passcode, you must restore the iPad software.

| Pad 🙃              |          |         | 19:26             | *                | 89% |
|--------------------|----------|---------|-------------------|------------------|-----|
| Settings           |          | General | Restri            | ctions           |     |
| Airplane Mode      | OFF      |         | net. Athen test   |                  | _   |
| 🗢 Wi-Fi            | Network  |         | Enable Re         | estrictions      |     |
| * Bluetooth        | On       | Alle    | ow:               |                  |     |
| G Do Not Disturb   | OFF      |         | Safari            | ON               |     |
| Notifications      |          |         | Camera            | ON               |     |
|                    |          | 0       | FaceTime          | ON               |     |
| General            |          | Ð       | iTunes            | ON               |     |
| Sounds             |          |         | iBookstore        | ON               |     |
| Brightness & Wall  | paper    | $\odot$ | Installing Apps   | ON               |     |
| Picture Frame      |          | Ø       | Deleting Apps     | ON               |     |
| Privacy            |          | •       | Siri              | ON               |     |
| iCloud             |          |         | Explicit Language | ON               |     |
| Mail, Contacts, Ca | alendars | Alle    | owed Content:     |                  |     |
| Notes              |          | Ra      | tings For         | United Kingdom   | >   |
| Reminders          |          | Mu      | isic & Podcasts   | Explicit         | >   |
| Messages           |          | Mo      | vies              | All              | >   |
| FaceTime           |          | т٧      | Shows             | All              | >   |
| 🎦 Maps             |          | Во      | oks               | All              | >   |
| Safari             |          | Ap      | ps                | All              | >   |
| iTunes & App Stor  | res      | In-     | App Purchases     | ON               |     |
| 💋 Music            |          | Re      | quire Password    | 15 minutes       | >   |
| Videos             |          |         | Require passwor   | d for purchases. |     |

| Set Passcode Cancel           |                 |                  |  |  |  |
|-------------------------------|-----------------|------------------|--|--|--|
| Enter a Restrictions Passcode |                 |                  |  |  |  |
| 1                             | <b>2</b><br>АВС | 3<br>Def         |  |  |  |
| <b>4</b><br><sub>GHI</sub>    | <b>5</b><br>JKL | <b>6</b><br>мно  |  |  |  |
| 7<br>PQRS                     | <b>8</b><br>тиv | <b>9</b><br>wxyz |  |  |  |
|                               | 0               | ×                |  |  |  |

You can set restrictions for the following apps:

- Safari
- Camera (and apps that use the camera)
- FaceTime
- iTunes Store
- iBookstore
- Siri

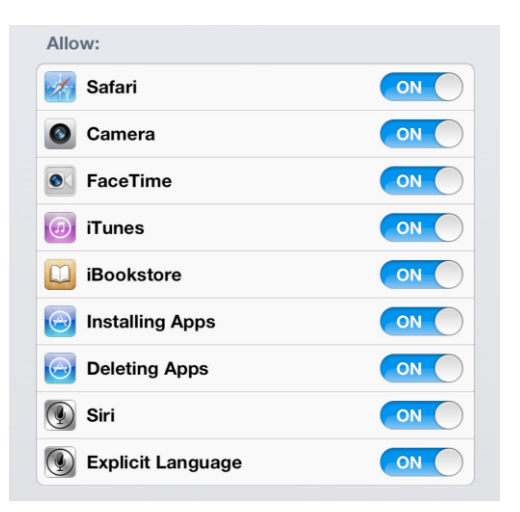

| Allowed Content: |                  |
|------------------|------------------|
| Ratings For      | United Kingdom > |
| Music & Podcasts | Explicit >       |
| Movies           | All >            |
| TV Shows         | All >            |
| Books            | All >            |
| Apps             | All >            |
| In-App Purchases | ON               |
| Require Password | 15 minutes >     |
| Poquiro pasowor  | for purchasos    |

You can also prevent access to specific content types.

We will not be using Messages or Facetime currently. We have restricted Facetime. If you are concerned about your

child using Messages, ensure no Apple ID is filled in the Messages box.

| Privacy:          |    |
|-------------------|----|
| Location Services | >  |
| Contacts          | >  |
| Calendars         | >  |
| Reminders         | >  |
| Photos            | >  |
| Bluetooth Sharing | >  |
| Twitter           | >  |
| Facebook          | >  |
| Allow Changes:    |    |
| Accounts          | >  |
| Find My Friends   | >  |
| Volume Limit      | >  |
| Game Center:      |    |
| Multiplayer Games | ON |
| Adding Friends    |    |

You can also stop your child playing online games.

If you decide to enable restrictions and enter a passcode it is important that you email the school with the passcode. We will not be able to make changes on the iPad or restore missing Apps without it.

Email codes to:

Restrictions@st-peters-broadstairs.kent.sch.uk

Please could we also remind you not to use a passcode pin on the homescreen.